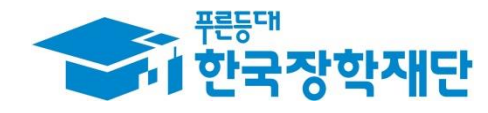

# < 다문화·탈북학생 멘토링 >

# 시스템 사용 매뉴얼

[대학생 멘토용]

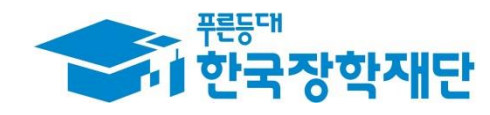

# 차 례

- 1. 다문화·탈북학생 멘토링 참여 신청
- 2. 학업시간표 입력
- 3. 온라인 사전연수 이수(오프라인 사전교육 불참자 필수)
- 4. 출근부 관리(입력/수정/삭제)
- 5. 활동확인서 발급

## 1. 다문화·탈북학생 멘토링 참여 신청

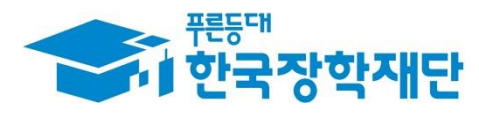

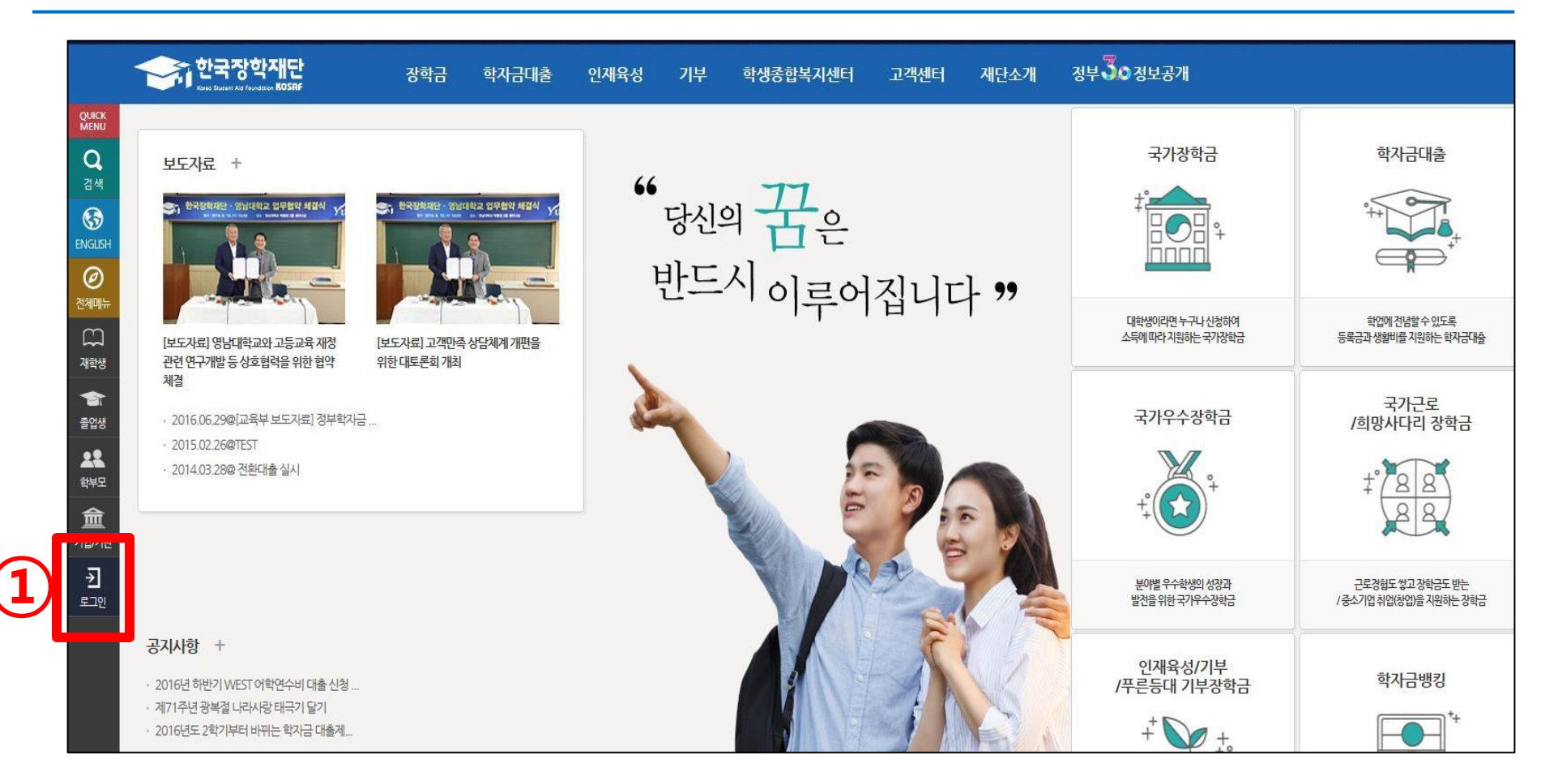

#### 한국장학재단(<u>http://www.kosaf.go.kr</u>) 접속 > '로그인' 클릭

### ① '회원 아이디' 혹은 '공인인증서'를 통한 로그인

| 로              | 1인                                         |                                                                                                    |                     |            |
|----------------|--------------------------------------------|----------------------------------------------------------------------------------------------------|---------------------|------------|
|                |                                            | 한국장학재단을 방문                                                                                                    | 해주셔서 <b>감사</b> 합니다. |            |
| 1              | 로그인                                        |                                                                                                    | 인증서 로그인             |            |
|                | 아이디                                        | 아이디를 입력해주세요                                                                                                    | 주민등록번호              | e 701      |
|                | 비밀번호                                       | 비밀번로를 입력해주세요                                                                                                    |                     | and the    |
|                | • 아직 서비스<br>• 아이디/패스                       | <ul> <li>&gt; 이용자 등록을 하지 않으셨나요?</li> <li>스워드를 잊어버리셨나요?</li> <li>아이디 패스워드 찾기 &gt;</li> </ul>                              |                     | 안중서 안내 > ) |
|                |                                            |                                                                                                    |                     |            |
| <u>로</u> 고     | 인이 안되는 경                                   | ዮ                                                                                                    |                     |            |
| ·로<br>·공<br>·음 | 그인을 하시려면 우(<br>인인충서 발급 후 24<br>페이지를 이용하기 9 | 선 <b>'서비스이용자 등록'</b> 하셔야 합니다.<br> 시간(영업일 기준)이 지나면 정상격으로 공인인증서 로그인이 가능합니다.<br>위해서는 암호화관련 모듈이 자동으로 설치됩니다. 설치가 제대로 되지 않을 경우 | 로그인이 되지 않습니다.       |            |

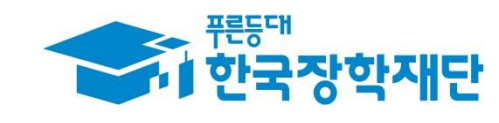

# ② 하위메뉴에서 '다문화·탈북학생 멘토링' 클릭

## ① 상단 '인재육성' 마우스 위치

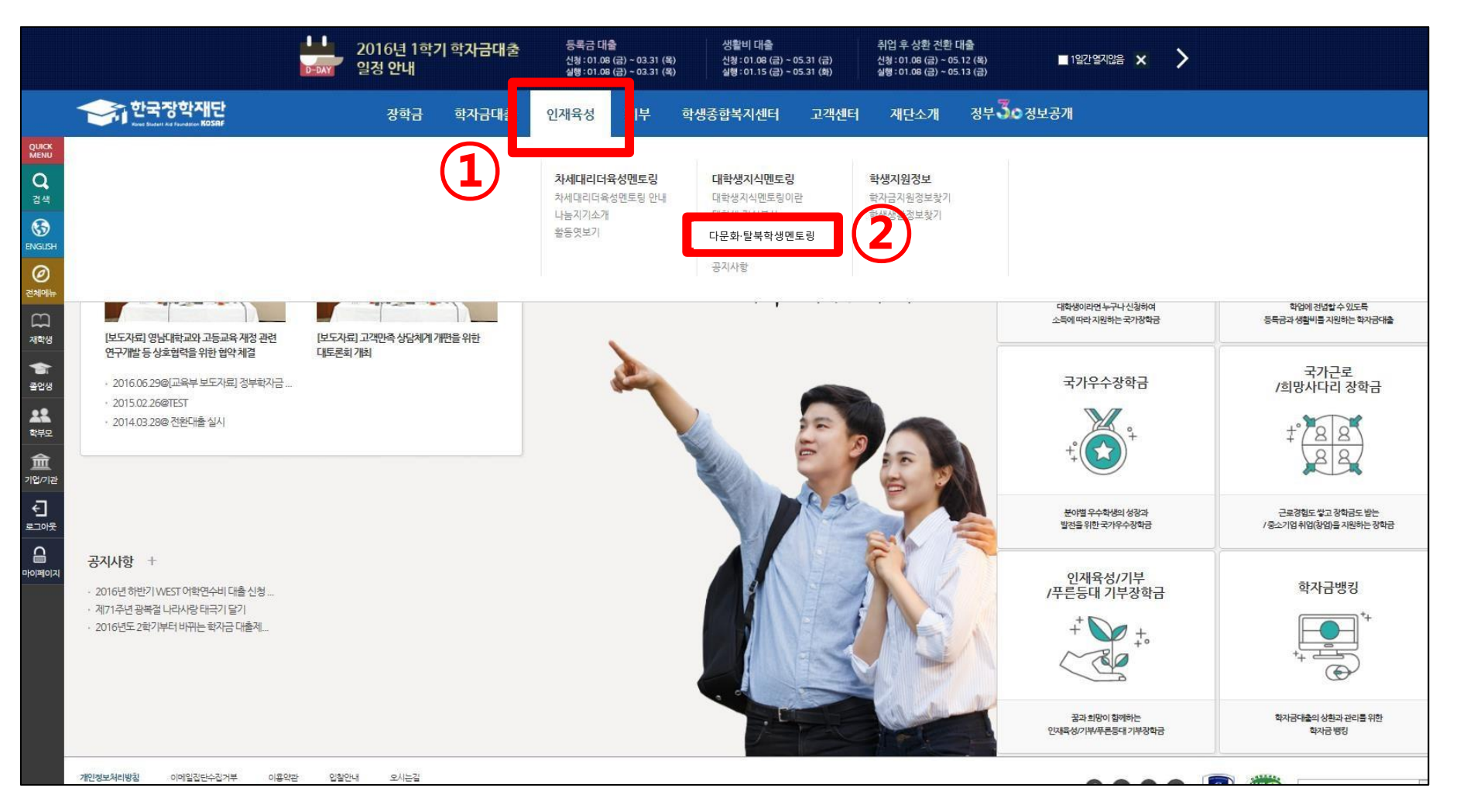

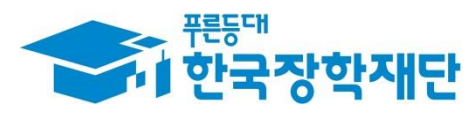

#### ① '사업신청' 클릭

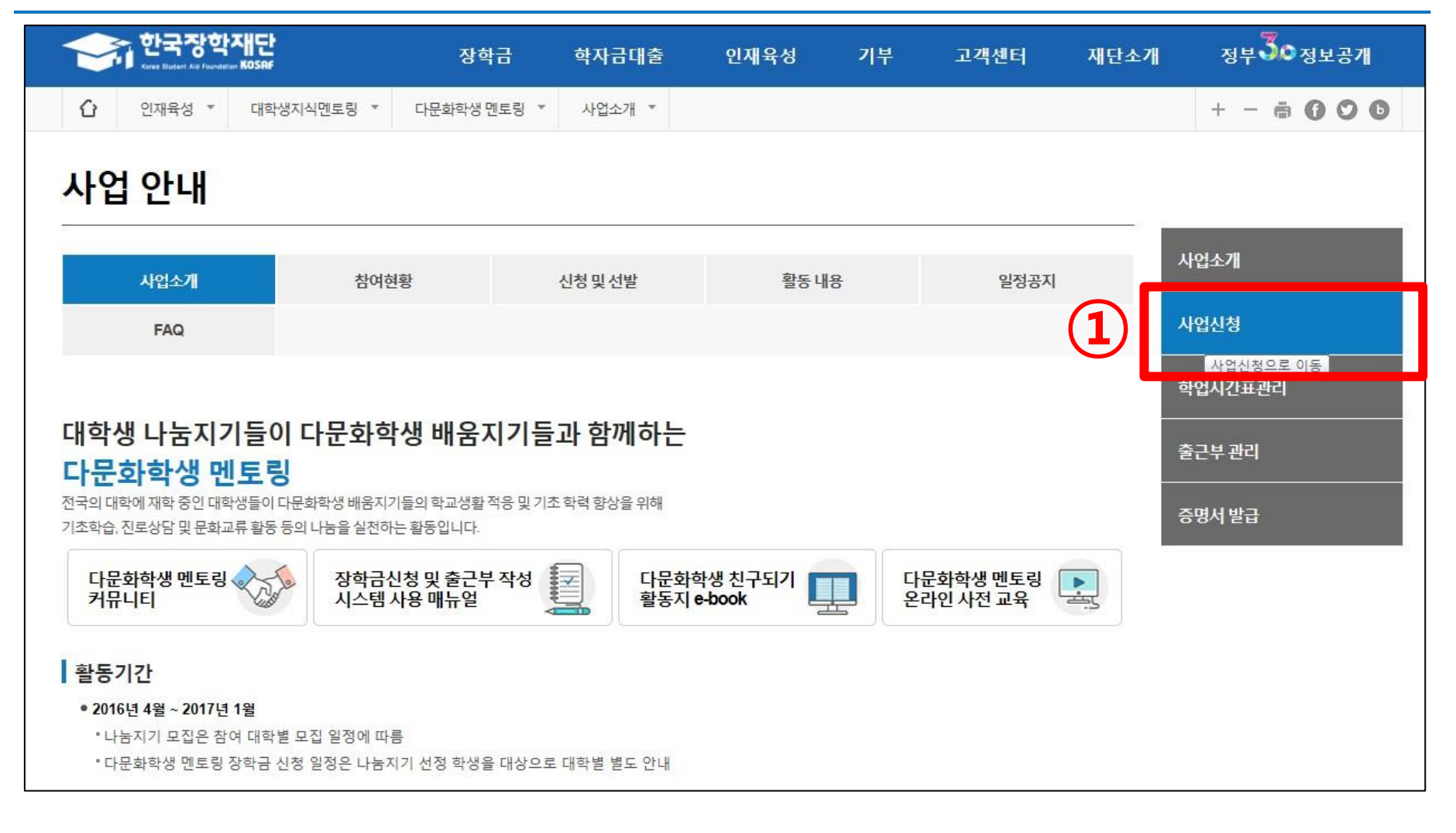

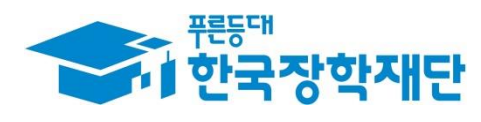

### ① '신청하기' 클릭

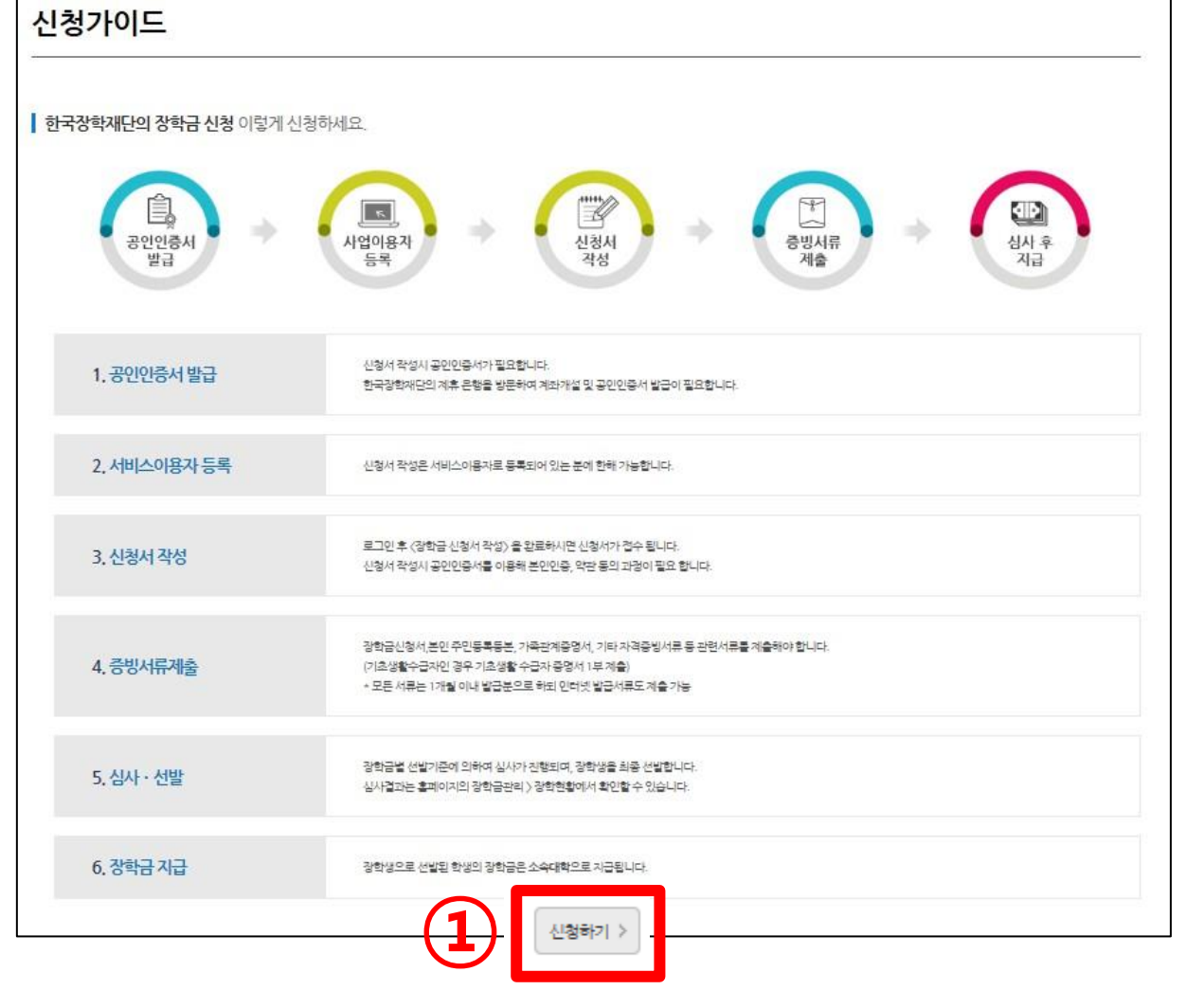

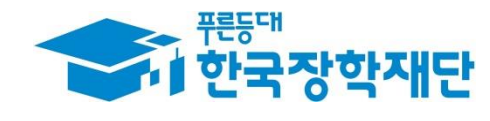

### ③ 팝업창이 뜨면 '확인' 클릭

- ② 하단의 '신청하기' 클릭
- ① '다문화·탈북학생멘토링장학금'에 ☑ 체크

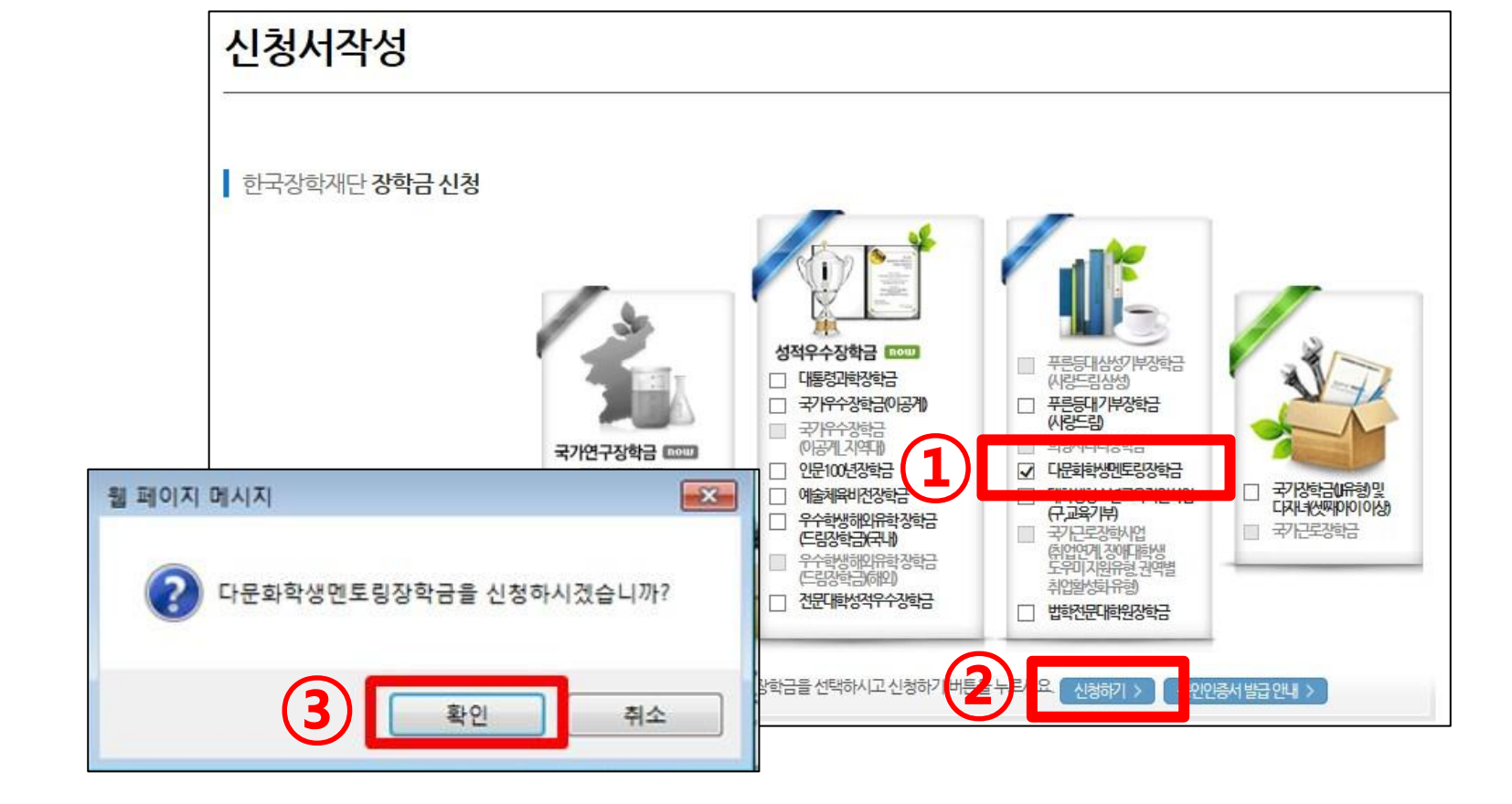

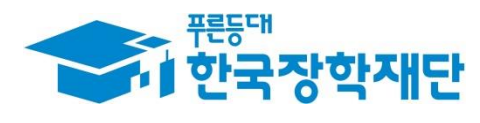

## 1. 다문화·탈북학생 멘토링 참여 신청

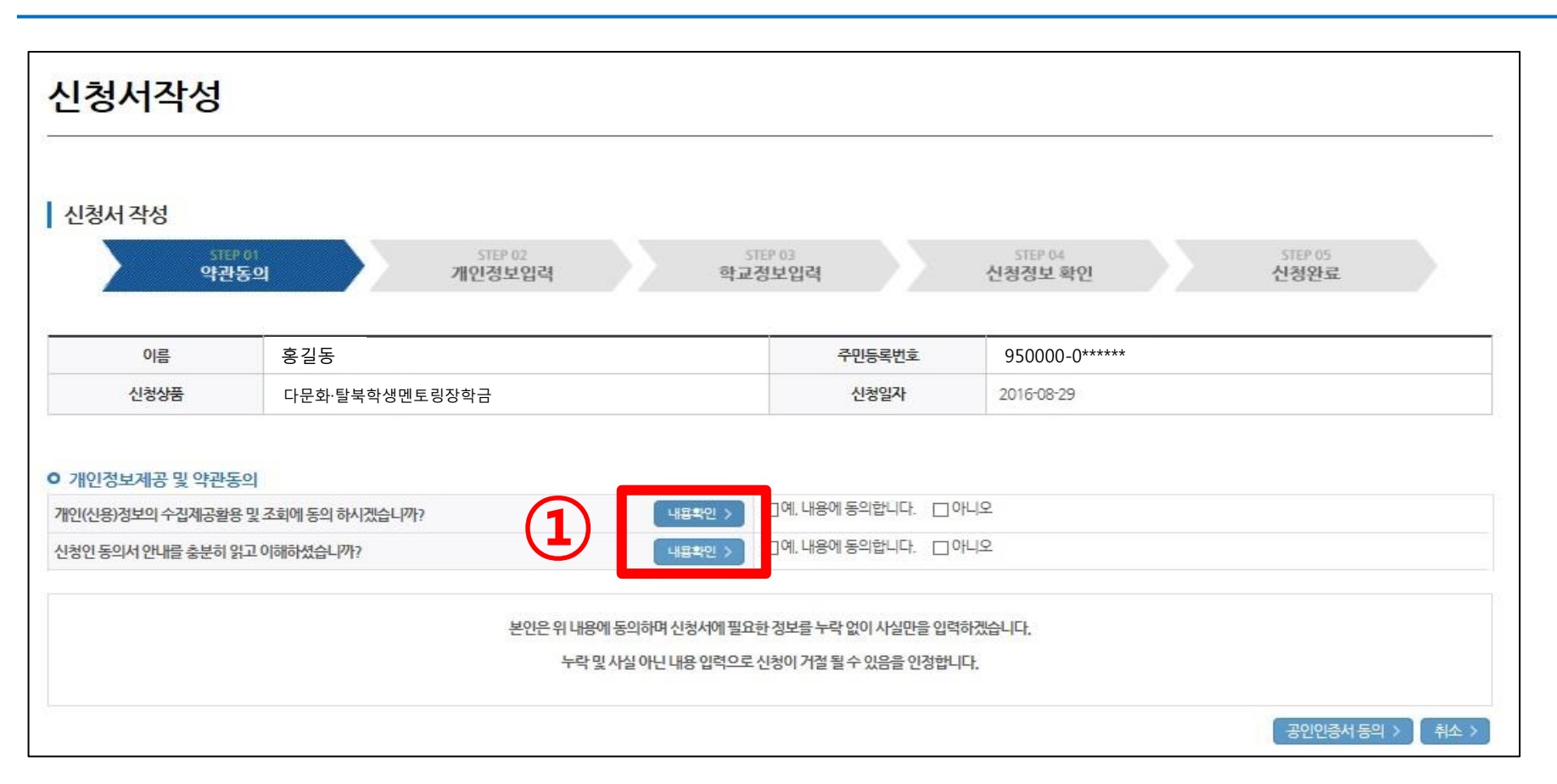

#### ① 개인정보제공 및 약관동의 '내용확인' 각각 클릭

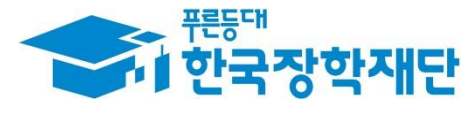

#### ④ '동의합니다' 클릭

- ③ [신청인 동의서] 내용 확인 후 동의 여부 체크
- ② '동의합니다' 클릭

① [개인(신용)정보 수집 이용 제공 및 조회 동의서] 내용 확인 후 동의 여부 체크

| 🦪 개인(신용)정보 수집.이용.제공 및 조회 동의서   한국장학재단 - Internet Explorer                                                                                                    |                                                    | ⊘ 신청인 동의서 - Internet Explorer                                                                                                    | x |
|----------------------------------------------------------------------------------------------------|----------------------------------------------------|----------------------------------------------------------------------------------------------------|---|
| 🔲 개인(신용)경보 수집,이용,제공 및 조회 동의서                                                                                                    |                                                    | □ 신청인 동의서                                                                                                    |   |
| 말요한 관련 자료의 제공, 중앙행정기관·지방자치단체·공공기관·법인 또는 개인 등으로부터 위탁받은 학자금 지<br>관리, 인재 옥성을 위한 지원 프로그램 개발 및 운영, 기숙사 등 학생 복지시설 등의 설치·운영, 대학생 근로장학/<br>및 관련 협력 프로그램 운영 지원, 그 밖에 재단의 설립 목적 달성에 필요한 학자금 지원 등에 관련된 사업<br>이 장학재단법 제50조의2(자료 제출의 요청)<br>이 장학재단법 제50조의4(자료 요구 및 질문)<br>• 이용기관의 명칭: 한국장학재단 | 입 10 %<br>원 사업 · · · · · · · · · · · · · · · · · · | <ul> <li>6. 다문화학생 멘토링 장학금</li> <li>가. 본인은 활동기간 동안 멘토링이 불성실할 시 활동 중단 및 장학생의 자격이 상실됨을 인지합니다.</li> <li>나. 본인은 한국장학재단이 정한 각종 보고서(멘토링 활동 계획서, 온라인 출근부, 수기율근부 등)을 성실히 작성하여 제출하겠습니다. 서류 제출 기간을 지키지 않을 시, 장학금을 수령할 수 없음을 인지합니다.</li> <li>다. 본인은 연간 최소 10시간 미만 멘토링 활동 시 장학금을 수령할 수 없음을 인지합니다.(단, 배움지기 사유로 인한 활동중단의 경우 계외)</li> <li>라. 본인은 활동기간 동안 허위, 부정활동을 하지 않을 것을 약속하고, 허위·부정활동 적발 시 장학금 및 활동지원금 전액을 반환하며, 장학생의 자격이 상실됨을 인지합니다.</li> </ul> |   |
| · 행정정보 이용<br>동의 여부 귀 개단이 위와 같이 본인의 행정정보를 이용하는 것에 동의합니다.                                                                                                    | 지 않음 🗆                                             | 2, 국가근로장학금 반환 동의에 관한 서약<br>본인 또는 근로기관 등에 의해 부당하게 지원받은 장학금은 즉시 재단으로 반환 할 것이며, 어떠한 이의도 제기하지<br>않겠습니다.                                                                                                    |   |
| 본인은 인터넷을 통하여 본 동의서의 내용을 이해하였으며, 개인(신용)정보 수집·이용·제공 및 조회에 관해 설명을 †<br>밝니다.                                                                                                    | 들은 것으로                                             | 3, 보험가입을 위한 개인정보 제공<br>본인은 멘토링 활동 중 발생 가능한 사고에 대하여 보험 가입을 목적으로 한국장학재단에 기 제공된 개인정보를 보험사에<br>제공하는 것을 수락합니다.                                                                                                    |   |
| 2016년 08<br>성명:: (A<br>동의합니다. >                                                                                                    | :월 29일<br>서명 또는 인) <sup>≫</sup>                    | 3                                                                                                    |   |
|                                                                                                    |                                                    |                                                                                                    |   |

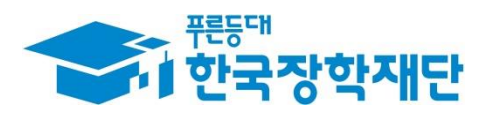

# ① [개인정보제공 및 약관동의] 동의 여부 체크 확인 ② '공인인증서 동의' 클릭 후 인증서 암호 입력

| 신청서작성                              |                                                 |                                            |                          |
|------------------------------------|-------------------------------------------------|--------------------------------------------|--------------------------|
| 신청서 작성                             | P.01 STEP 07 STE                                | P 03                                       | STEP 04 STEP 05          |
| 약관                                 | ·동의 개인정보입력 학교정                                  | 보입력                                        | 신청정보 확인 신청완료             |
| 이름                                 | 홍길동                                             | 주민등록번호                                     | 97 1111-******           |
| 신청상품                               | 다문화·탈북학생멘토링장학금                                  | 신청일자                                       | 2016-08-29               |
| ○ 개인정보제공 및 약관동<br>개인(신용)정보의 수집제공활동 | 동의<br>용 및 조회에 동의 하시겠습니까? 내용확인 > 5               | ☑ 예, 내용에 동의합니다. □ 이                        |                          |
| 신청인동의서 안내를 충분히                     | 읽고 이해하셨습니까? 내용확인 > 5                            | ☑ 예, 내용에 동의합니다. □ 이                        |                          |
|                                    | 본인은 위 내용에 동의하며 신청서에 필요한<br>누락 및 사실 아닌 내용 입력으로 신 | ·정보를 누락 없이 시실만을 입력(<br> 청이 거절 될 수 있음을 인정합니 | 하겠습니다.<br>다.             |
|                                    |                                                 |                                            | 공인인증서 동의 >          취소 > |

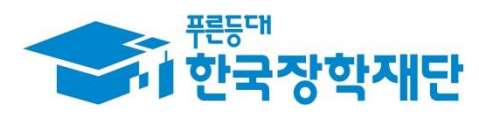

### ③ 입력 정보 확인 후 '확인' 클릭

## ② 계좌정보 입력 (신규계좌 등록을 원할 경우, 신규입력 클릭 후 계좌 정보 입력)

직접입력

 $\sim$ 

신청서작성

신청서 작성

전화번호

이메일

| 실거주지 주소<br>실거주지 주소로 우편물이 발송됩니 | ~ <u>우변번호찮기 &gt;</u><br>-       |              |                               |               |
|-------------------------------|---------------------------------|--------------|-------------------------------|---------------|
| 실거주지 주소가 다른 경우 변경해            | 주십시오                            | _ ⊘ 게지 드린 (초 | 1                             |               |
| 예좌정보                          |                                 |              | 유체국 V                         |               |
| 등록계좌 (2)                      |                                 | · 계좌번호       | 1234567890<br>~을 제외하고 입력해 주세요 |               |
| 계좌선택<br>신청기간 종료 후 입금계좌 변경     | - 이용하실 계좌면호를 전력하세요 - ☑ 신규입력 > · | 얘금주<br>주민번호  | 970123 • 2*****               |               |
|                               |                                 |              | 복입                            | 엔 위소 / 확인 / 추 |
|                               |                                 |              |                               |               |

| <ul> <li>장학금 신청에 필요한 정</li> </ul> | 보를 정확히 입력하세요. |
|-----------------------------------|---------------|
| 개인정보입력                            |               |

gildong

02 🔽 - 1234-5678

le Kosaf.go.kr

| STEP 01<br>약관동으 | ย        | STEP 02<br>개인정보입력 | STE<br>학교정 | P 03<br> 보입력 |                  | STEP 04<br>신청정보 확인 | STEP 05<br>신청완료 |  |
|-----------------|----------|-------------------|------------|--------------|------------------|--------------------|-----------------|--|
|                 | . –      |                   |            |              |                  |                    |                 |  |
| 이름              | 홍길동      |                   |            | 주민등록변        | <u>1</u> <u></u> | 97 1111-******     |                 |  |
| 신청상품            | 다문화·탈북학생 | 멘토링장학금            |            | 신청일지         | ł                | 2016-08-29         |                 |  |

휴대폰번호

010 🗹 - 1234-5678

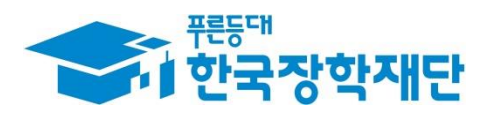

# ① [학교 정보] 확인 및 입력 ② '확인' 클릭

| 184148 | STEP 01         STEP 02           약관동의         개인정보입력 | STEP 03<br>학교정보입력 | STEP 04         STEP 05           신청정보 확인         신청완료 |
|--------|-------------------------------------------------------|-------------------|--------------------------------------------------------|
| 이름     | 홍길동                                                   | 주민등록번호            | 97 1111-******                                         |
| 신청상품   | 다문화-탈북학생멘토링장학금                                        | 신청일자              | 2016-08-29                                             |
| 대학     | 한국 대학교(본교) 학부 것기 >                                    | 단과대학              | 자연과학대학                                                 |
| 박/전공   | 생명과학부(생명공학전공 검색 >                                     | 락번                | 123456789                                              |
|        | 학부재학생 💟                                               | 학년                | 2학년 🔽                                                  |
| 구분     |                                                       |                   |                                                        |

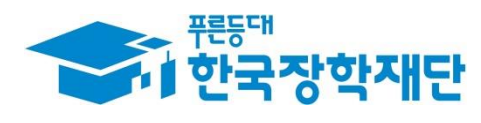

## ② '확인' 클릭

#### ① 신청정보 입력 내용 확인

| 신청서 작성<br>STEP 01<br>약관동으              | STEP 02 STE<br>기 개인정보입력 학교정                                                                                                    | P03<br>보입격       | STEP 04 STEP 05<br>신청정보 확인 신청완료 |  |  |  |
|----------------------------------------|----------------------------------------------------------------------------------------------------|------------------|---------------------------------|--|--|--|
| 이름 장학상품                                | 흥길동<br>다문화·탈북학생멘토링장학금                                                                                                    | 주민등특번호<br>신청입자   | 97 1111<br>2016-08-29           |  |  |  |
| 전화번호<br>이메일<br>실거주지 주소<br>계작정보<br>등록계좌 | 기안정보       이오-1234-5678       후대폰번호       010-1234-5678         이메일       gildong@kosaf.go.kr       4월 중구 통일로 10 가나다라마바사 (날대문로5가, 연세세브란스빌딩)         계작정보       기주주 홍길동, 장학은행 123456789 |                  |                                 |  |  |  |
| 학교정보<br>소속대학<br>학과/전공<br>학적구분          | <ul> <li>아 대학교(본교) 학부</li> <li>생명과학부(생명공학전공)</li> <li>학부재학생</li> </ul>                                                                                                    | 단과대학<br>학변<br>학년 | 자연과학대학<br>123456789<br>2학년      |  |  |  |
|                                        |                                                                                                    |                  | 이전 > <b>확인 &gt; 취소 &gt;</b>     |  |  |  |

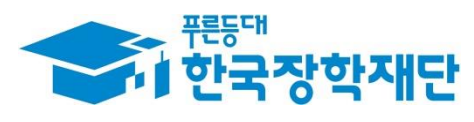

## 1. 다문화·탈북학생 멘토링 참여 신청

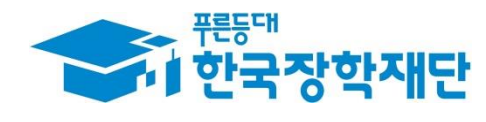

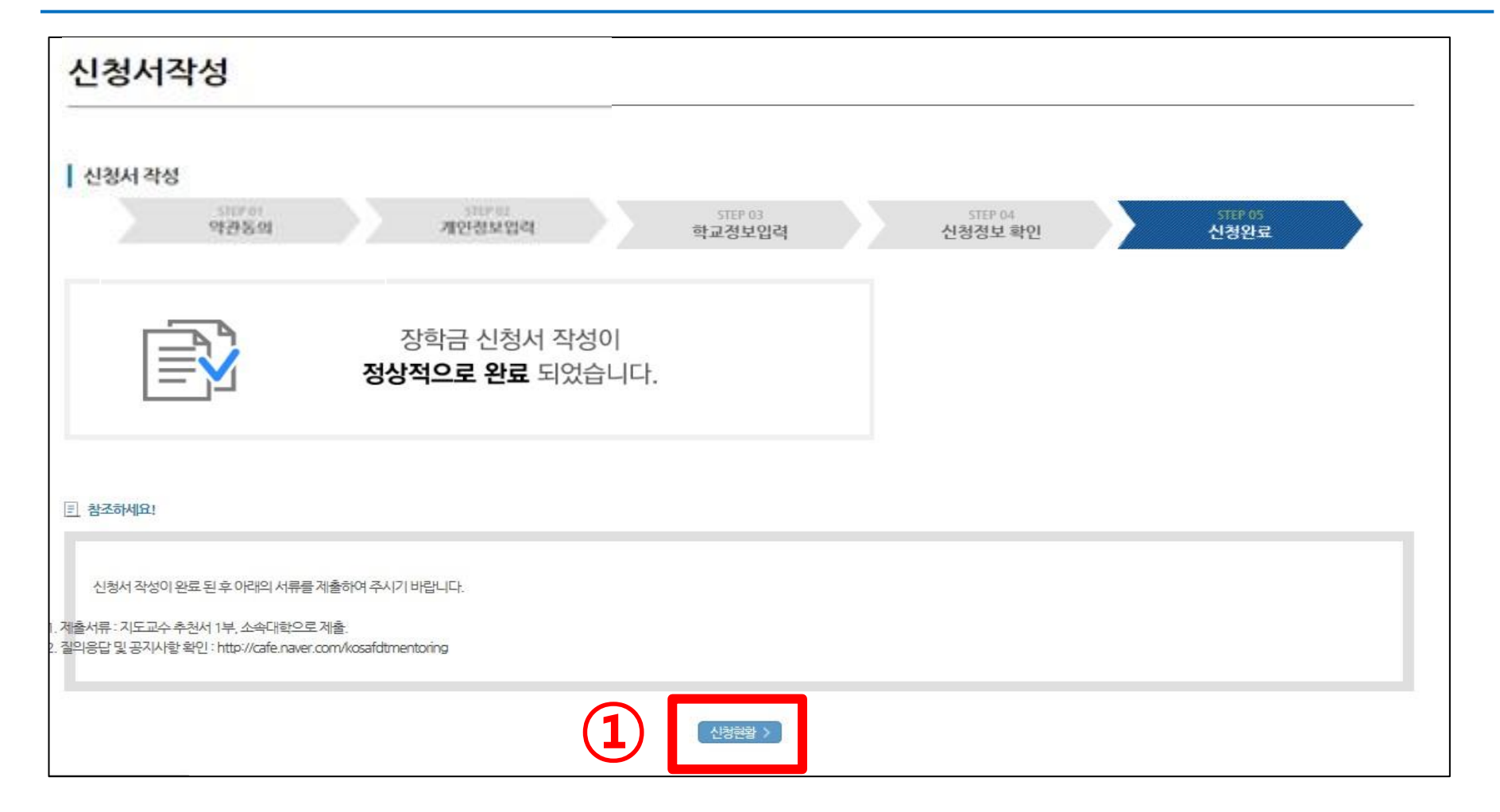

#### ① 신청완료 확인( '신청 현황' 클릭 후 재확인 가능)

#### ① '신청완료' 상태 확인

| 청현                                                                                          | 황                                                                                                    |                                                                                             |                  |               |                      |                 |
|---------------------------------------------------------------------------------------------|----------------------------------------------------------------------------------------------------|---------------------------------------------------------------------------------------------|------------------|---------------|----------------------|-----------------|
| 학금 신청                                                                                       | 현황                                                                                                    |                                                                                             |                  |               |                      |                 |
|                                                                                             |                                                                                                    | 홍길동 님.촣1건의                                                                                  | 장학금 신청 정보가 있습니다. |               |                      |                 |
| $\geq$                                                                                      | STEP 01<br>신청동의 및 서약 제출                                                                                                    | STEP 02 STEP 03 서류완료 및 심사중                                                                  | STEP 04<br>심사완료  | STEP 0<br>지급준 | <sup>5</sup><br>н  х | STEP 06<br> 급완료 |
| 선택                                                                                          | স্তৃথ্যস্ত                                                                                                    | 신청대학                                                                                        | 신청학기             | 신청일자          | 신청마감일자               | 상태              |
| ۲                                                                                           | 다문화·탈북학생멘토링장학금                                                                                                    | 한국 대학교(본교) 학부                                                                               | 2016년 1학기        | 2016-08-29    | 2016-08-31           | 신청완료            |
| 현황모두보<br>장학금 2차<br>6년 2학기 2<br>도 탈락사위<br>형은 대학별<br>2년간 신청<br>장학금 1-1<br>16년 2학기<br>행이 신청한 [ | ·신청 재학생은 탈락(사유)' 클릭하여 구제신청<br>제출기한: 11.22(회))<br>유존재시 국가장학금 1 유형(다자녀 포함) 최종<br>별 자체 선발기준에 따라 선발 가능)<br>성한 장학현황을 확인할 수 있습니다.<br>II 유형, 다자녀(셋째아이 이상) 신청현황은 당하<br>국가장학금 신청현황은 2017년 1월까지만 조<br>대학을 확인하시고, 오 신청시 현 소속대학으로 | 성서 제출 시 재학중 1회에 한해 국가장학금 재심사 가능<br>종 탈락<br>해학기에 한하여 확인 가능합니다.<br>회됩니다.<br>: 반드시 알려주시기 바랍니다. |                  |               | 구제신청서 제출             | 정보제공동의현황        |
| 원다는 경험                                                                                      | 데잌걸 확인하지고, 또 신영지 연고국대학으로<br>하고 기그이거 미가 중에는 비거 보기하네다.                                                                                                    | - 친지 걸려구지가 마랍니다.                                                                            |                  |               |                      |                 |

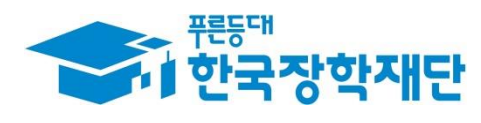

#### ① 인재육성> 다문화·탈북학생 멘토링> '학업시간표관리' 클릭

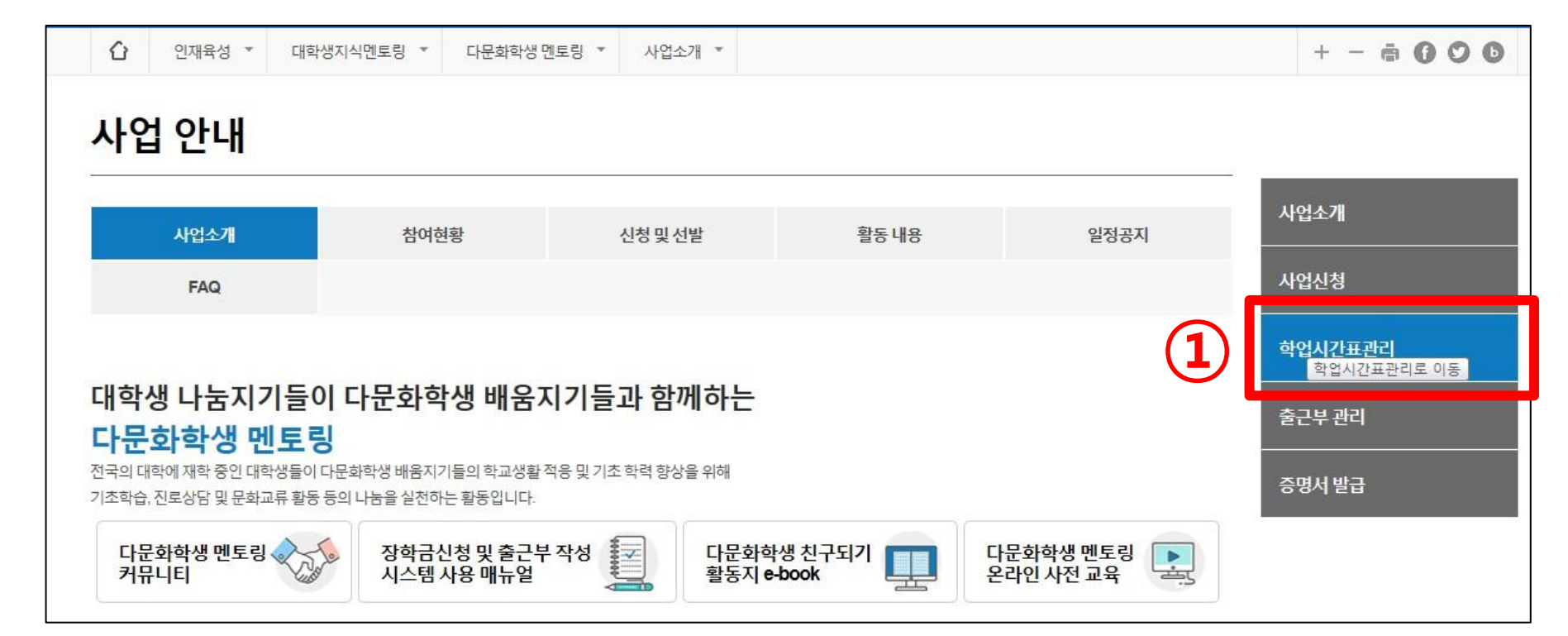

## 2. 학업시간표 입력

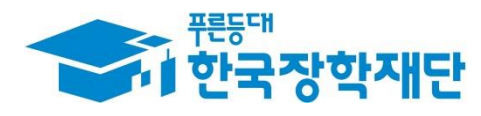

#### ③ '저장' 클릭

② 수업이 있는 시간대에 체크 표시

### ① 검색조건 '연도-1/2학기-정기/계절학기' 설정 후 '검색' 클릭

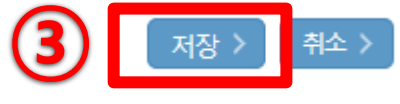

| 예) 9:30 ~ 11:00 수업 ~ 9:30 9:45, 10:00, 10:15, 10:30, 10:45 총 6곳 체크 |   |    |   |   |   |   |   |
|--------------------------------------------------------------------|---|----|---|---|---|---|---|
| <b>AM</b> (2)                                                      | 일 | 경험 | 화 | 수 | 목 | 금 | 토 |
| 7:00                                                               |   |    |   |   |   |   |   |
| 7:15                                                               |   |    |   |   |   |   |   |
| 7:30                                                               |   |    |   |   |   |   |   |
| 7:45                                                               |   |    |   |   |   |   |   |
| 8:00                                                               |   |    |   |   |   |   |   |
| 8:15                                                               |   |    |   |   |   |   |   |
| 8:30                                                               |   |    |   |   |   |   |   |
| 8:45                                                               |   |    |   |   |   |   |   |
| 9:00                                                               |   |    |   |   |   |   |   |
| 9:15                                                               |   |    |   |   |   |   |   |
| 9:30                                                               |   |    |   |   |   |   |   |
| 9:45                                                               |   |    |   |   |   |   |   |
| 10:00                                                              |   |    |   |   |   |   |   |
| 10:15                                                              |   |    |   |   |   |   |   |

학업 시간에는 근로업무를 하실 수 없으므로 정확하게 입력하시기 바랍니다.

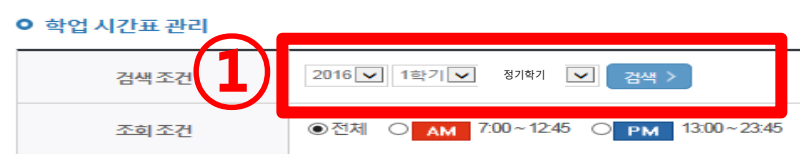

• 학업 시간표를 관리 하실 수 있습니다.

학업시간표관리

※ 대학별 시간표입력 기간이 상이하므로, 소속 대학의 입력 기간을 확인하여주시기 바랍니다.

## 2. 학업시간표 입력

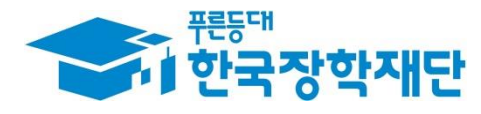

#### ① 인재육성> 다문화·탈북학생 멘토링> '사업소개' 탭 > '다문화·탈북학생 멘토링 온라인 사전 교육' 클릭

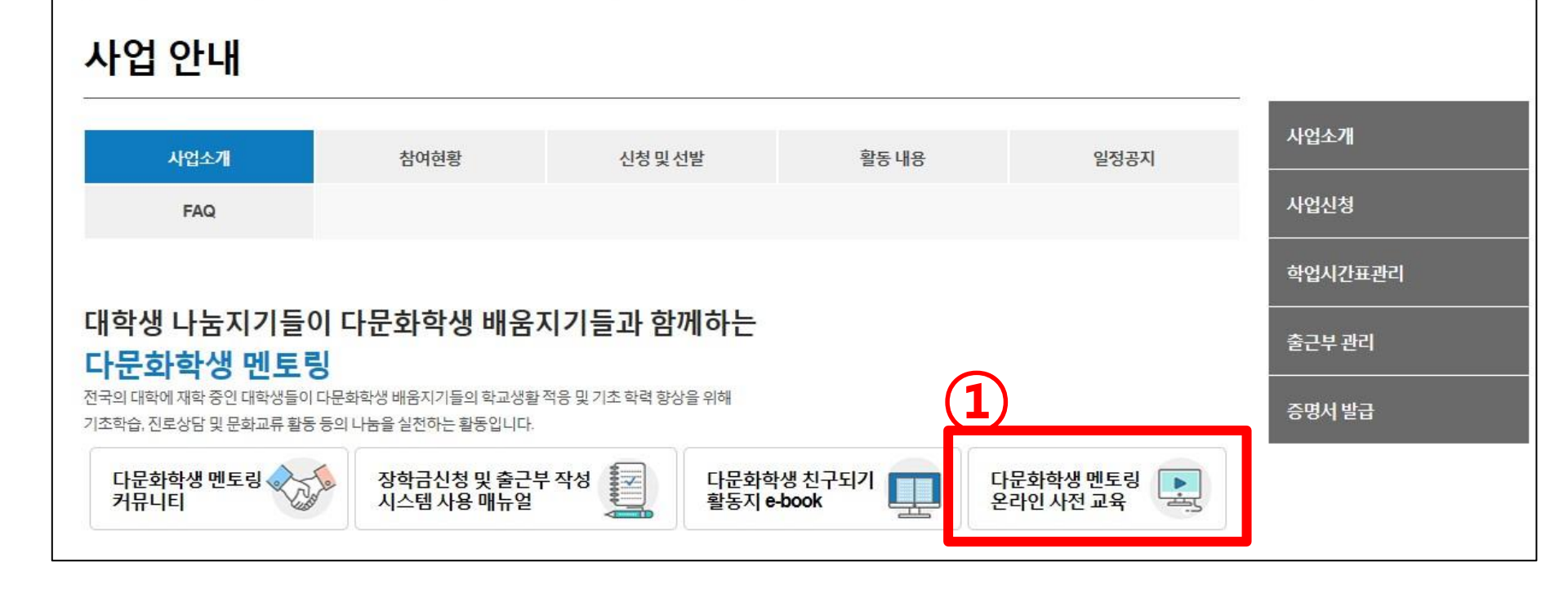

## 3. 온라인 사전연수 이수

다문화학생 멘토링 \*

사업소개 \*

대학생지식멘토링 \*

£

인재육성 \*

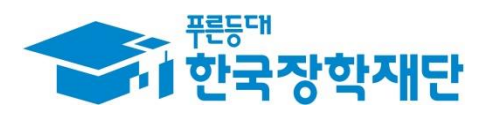

# 3. 온라인 사전연수 이수

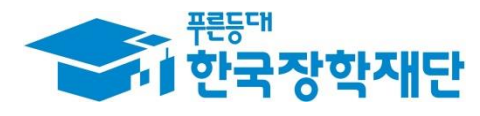

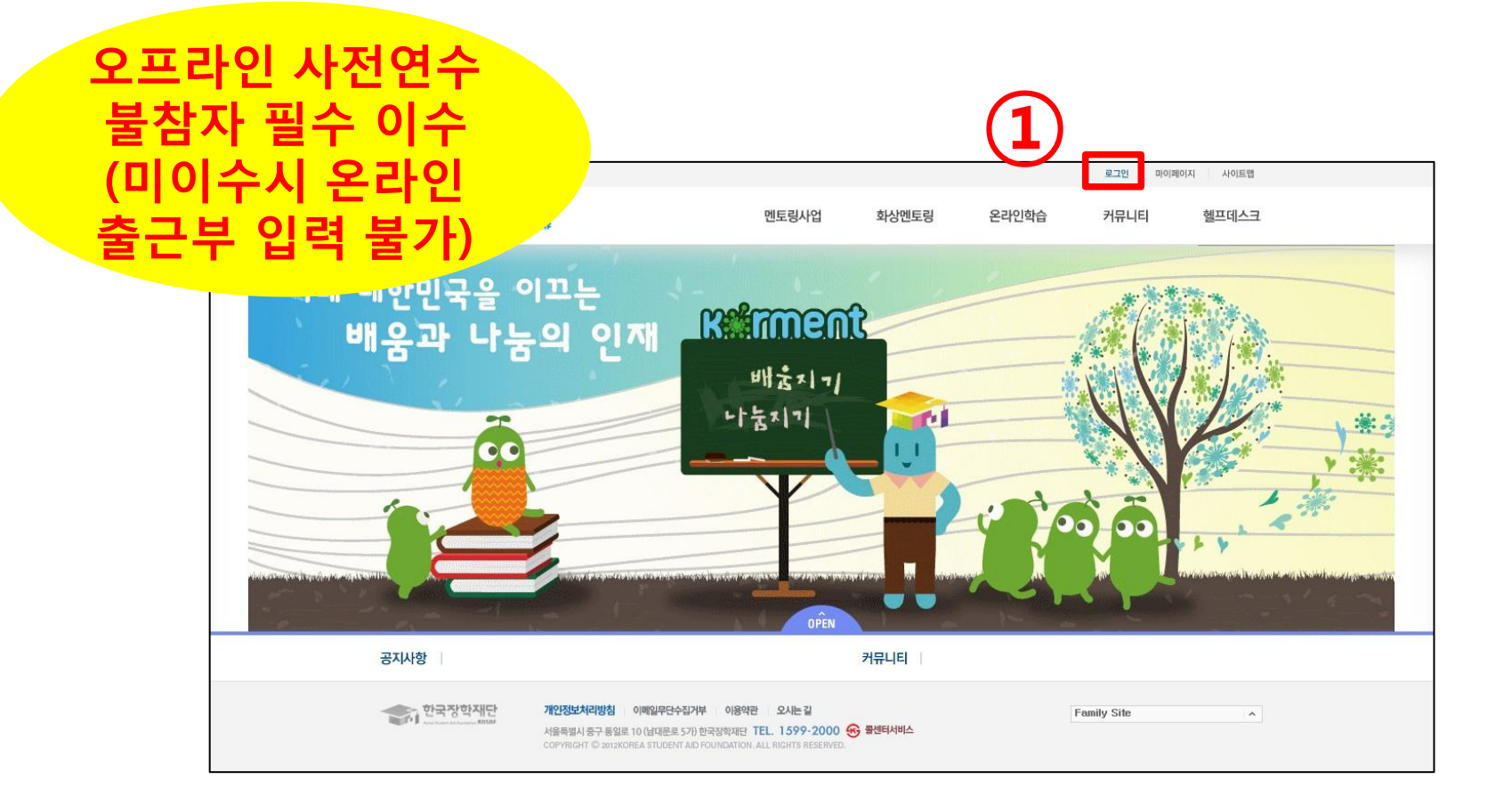

#### ① 멘토링학습지원시스템(http://mentoring.kosaf.go.kr) 접속 후 '로그인' 클릭

#### ※ ID 와 비밀번호는 한국장학재단 홈페이지 ID, 비밀번호와 동일

- ③ [다문화·탈북학생멘토링] 선택 후 로그인
- ② [회원ID]와 [비밀번호]를 입력
- ① 로그인 화면에서 [나눔지기 로그인] 선택

|                                                                                                    |                                                                                                    |                                               |          | 로그인 마이지 | 메이지 사이트랩 |
|----------------------------------------------------------------------------------------------------|----------------------------------------------------------------------------------------------------|-----------------------------------------------|----------|---------|----------|
| 한국장학재단<br>Kees Studen Ald Foundation KOSRF                                                                                                    | 멘토링사업                                                                                                    | 회상멘토링                                         | 온라인학습    | 커뮤니티    | 헬프데스크    |
| 1       로그인         2       나눌지기로그인         2       아이디<br>비밀번호         3       다리로차/탈북학생만         다리적용 용조 관교       아이디나 비밀번호를         아이디나 비밀번호를       이 로그인이 인 | > 배움지기 로그인           로그인 >           별토링           미지식 멘토링           교차세대           북실하셨나요?           아이디/패스워           당되는 경우            | 리더육성멘토랑<br>드 <b>찾기</b>                        |          |         |          |
| <ul> <li>홈페이지를 이용경<br/>설치가 제대로 되<br/>회원 로그인이 안</li> <li>로그인오류해결빙</li> <li>- 암호화모듈(INIS)</li> </ul>                                                               | 하기 위해서는 암호화관련 모듈이 자동의<br>지 않을 경우 로그인이 되지 않습니다.<br>되는 회원님은 <b>[로그인 오류해 결방법]</b><br>(법을 확인 후에도 해결이 안되는 경우 -<br>SAFE Web V6) 관련문의 : 이니텍(주) 1 | 2로 설치됩니다.<br>을 클릭하여 확인해 보<br>문의전화<br>644-5040 | 시기 바랍니다. |         |          |

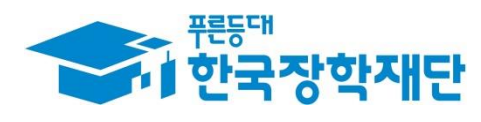

# ① [온라인 학습] 선택 ② [강의] 선택

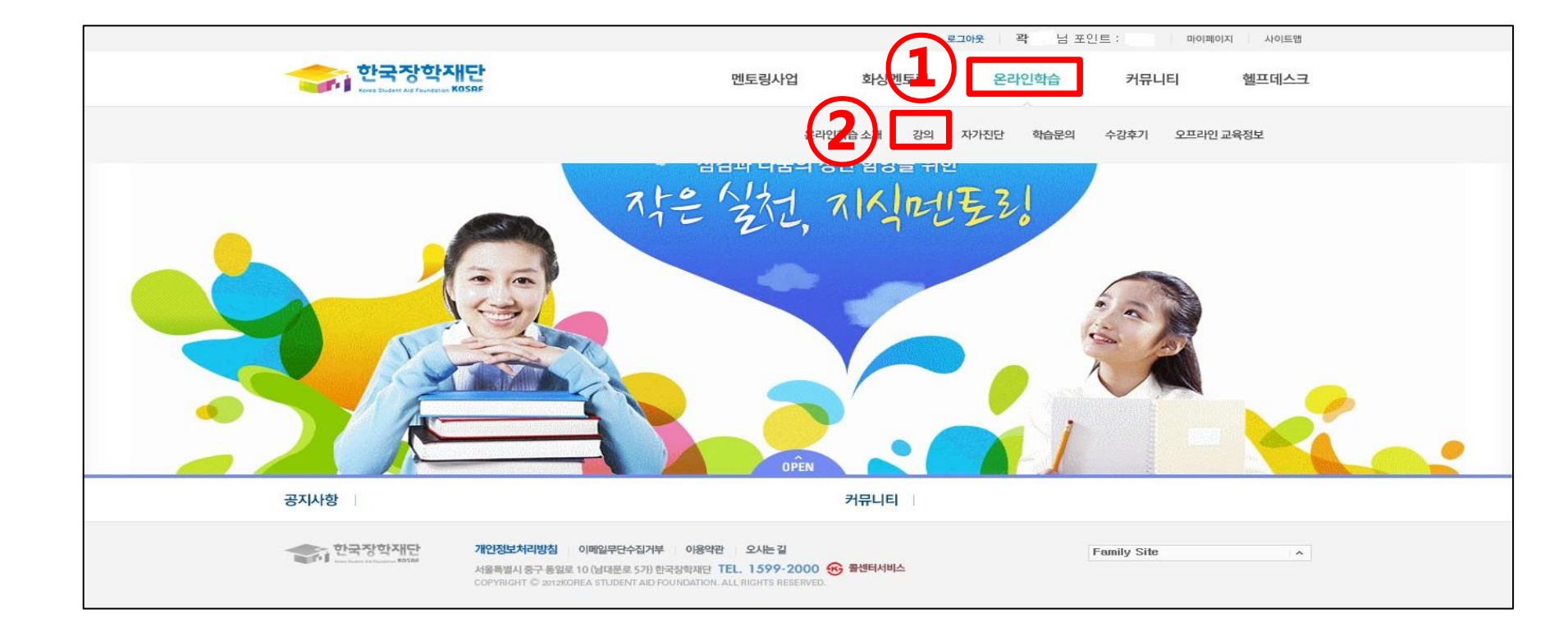

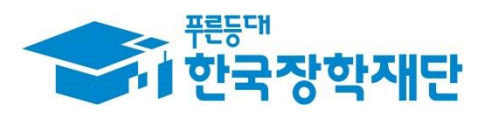

### ② 제목 클릭

### ① [필수]로 선택된 온라인 사전연수 강의 확인

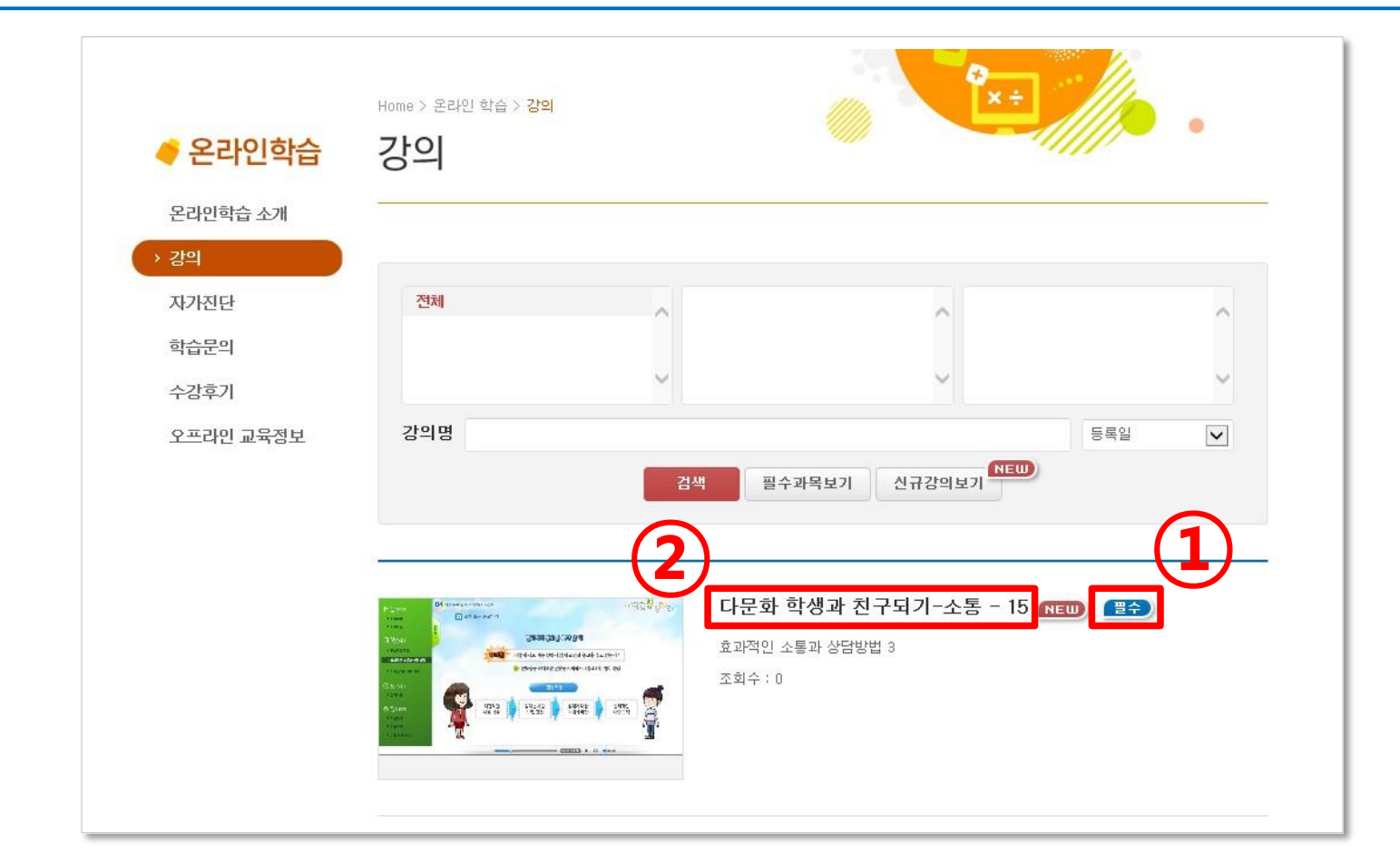

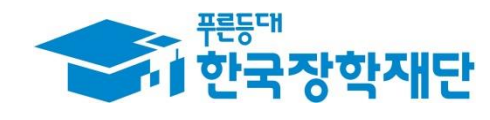

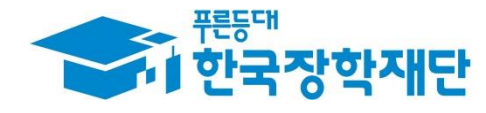

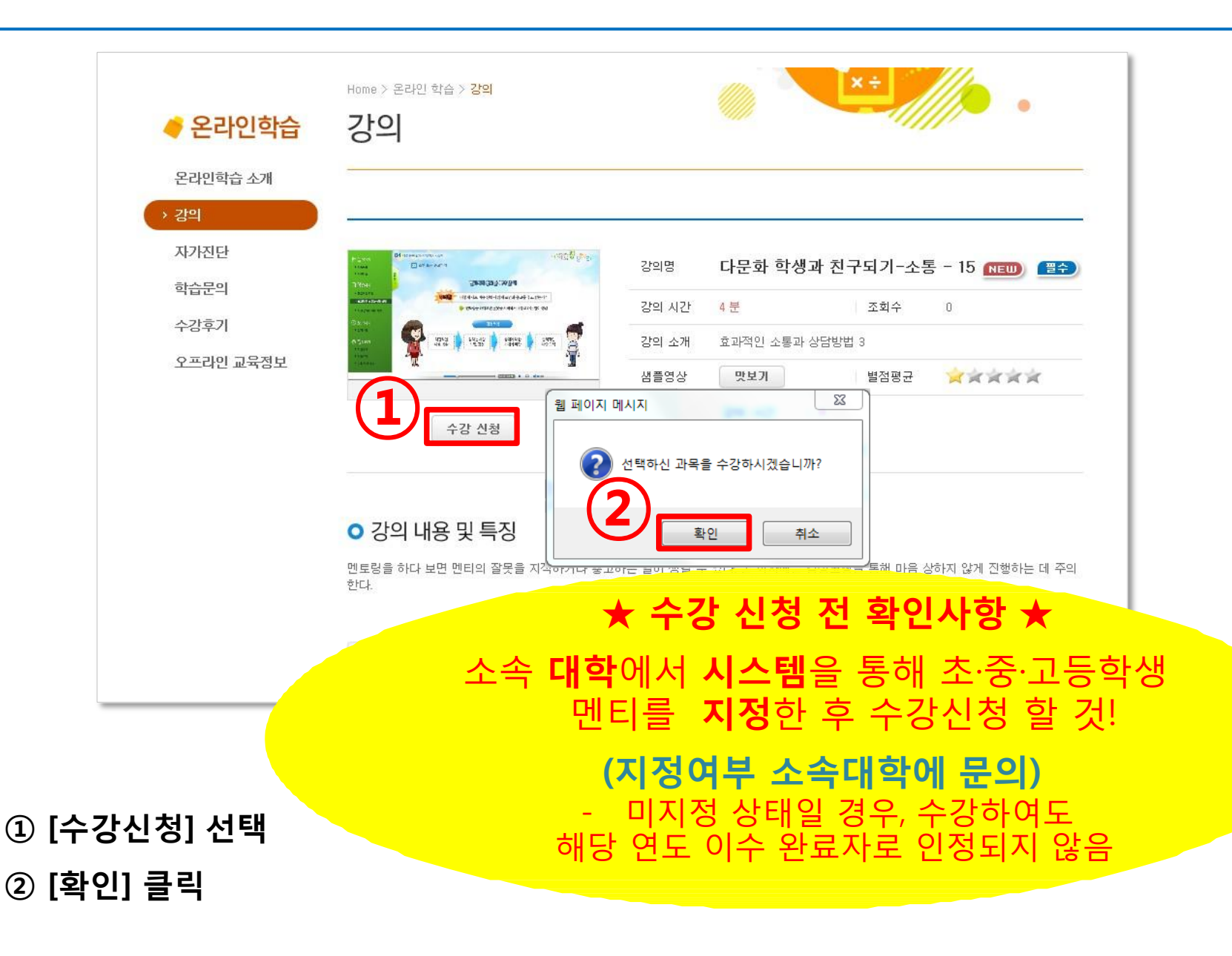

### ③ [동영상보기] 클릭 혹은 제목을 클릭한 후 [동영상 보기] 클릭

② [수강중인 강의] 선택

① [마이페이지] 선택

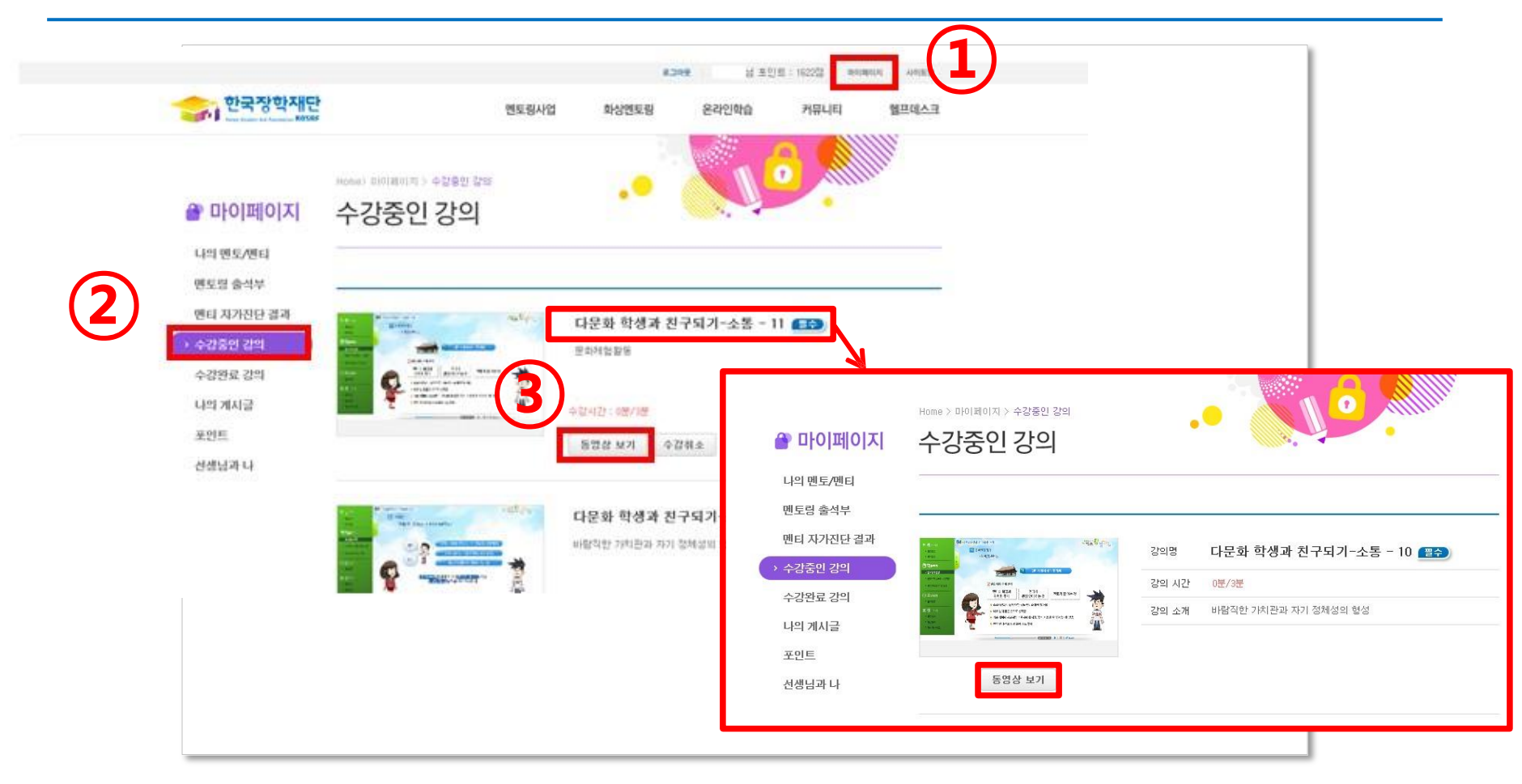

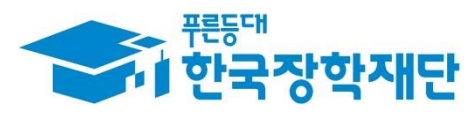

## ② 수강 완료된 강의 확인 가능

① [마이페이지] → [수강완료 강의] 선택

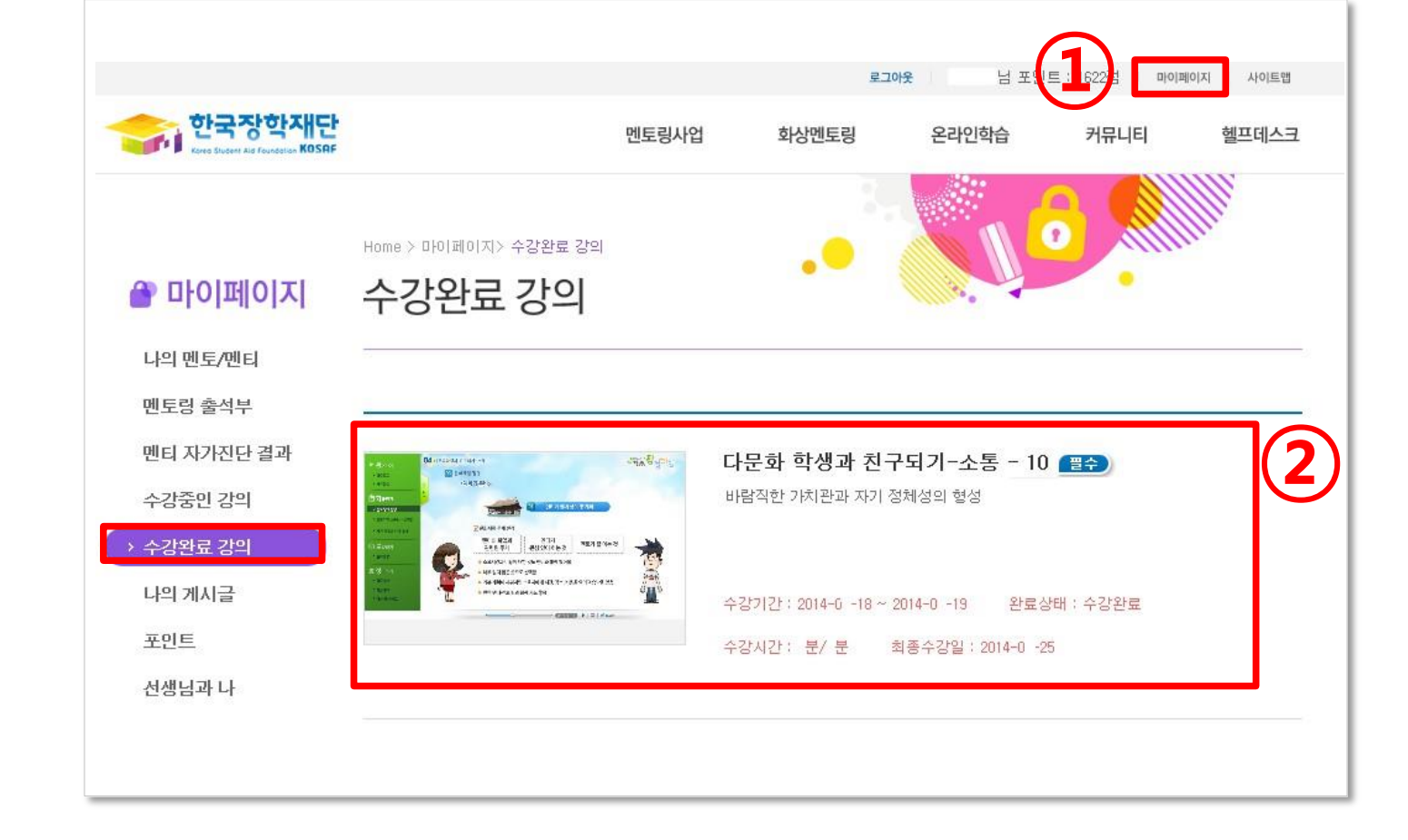

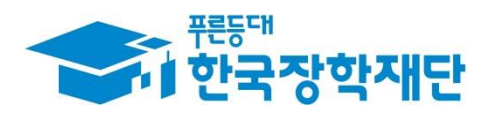

## 4. 출근부 관리(입력/수정/삭제)

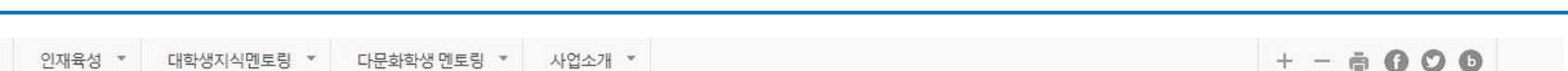

#### 사업 안내

0

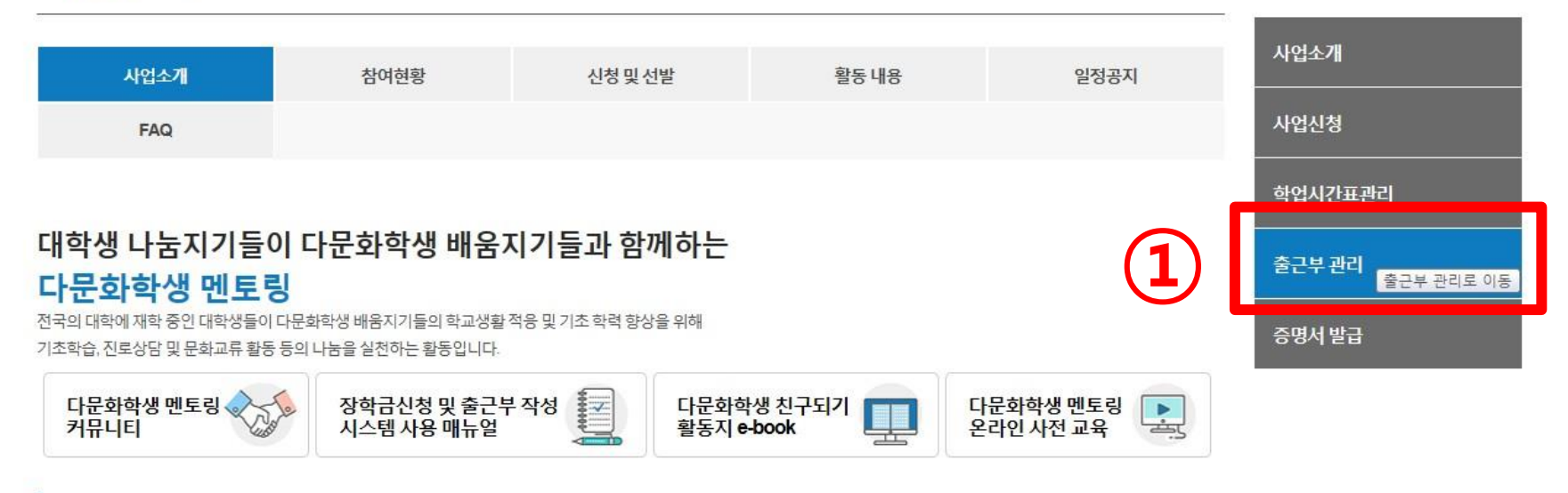

#### 활동기간

#### • 2016년 4월 ~ 2017년 1월

\* 나눔지기 모집은 참여 대학별 모집 일정에 따름

• 다문화학생 멘토링 장학금 신청 일정은 나눔지기 선정 학생을 대상으로 대학별 별도 안내

#### ① 인재육성> 다문화·탈북학생 멘토링> '출근부 관리' 클릭

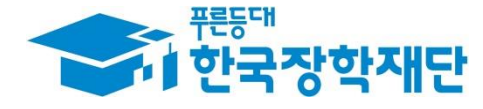

| <ul> <li>○ 출근부를 달력이니</li> <li>○ 출근부조회</li> </ul>                                            | 리스트로 조회 ö      | 카실 수 있습니다.    |                                              |                                                  |                                          |                                                                                                    |                                  |
|---------------------------------------------------------------------------------------------|----------------|---------------|----------------------------------------------|--------------------------------------------------|------------------------------------------|----------------------------------------------------------------------------------------------------|----------------------------------|
| 검색조건                                                                                        | 2016           | 년 9 💙 월 3 💟 주 | 검색 > 주간활동보고서 >                               | <u>कैटम</u> ंकेव >                               |                                          |                                                                                                    |                                  |
|                                                                                             |                | 온리            | 바인멘토링(화상)시간은 윌 단위로 정신<br>※오프라인으로 증명서 발급을 원하실 | 난하므로, 일 단위 금액은 출력되지 읺<br>실 경우 한국장학재단으로 문의바랍니<br> | 습니다.                                     |                                                                                                    |                                  |
| 날짜                                                                                          | 요일             | 멘티명           | 학교명                                          | 학습구분                                             | 학기/방학                                    | 근무시간                                                                                                    | 급여                               |
| <ul> <li>2 조백 (1)</li> <li>1) 검색조건 '연도-월-주' 설정 후 '검색' 클릭</li> <li>2) '출근부 입력' 클릭</li> </ul> |                |               |                                              |                                                  |                                          | 한국장학           교류           교류           보안토르           스마트인증           발급자           구분           금용결제원 | 자장토콘 휴대폰<br>만료일자<br>3 2017-02-27 |
| ③ '공인인                                                                                      | 증서' 암 <u>ਭ</u> | 호 입력 후 '혹     | 확인' 클릭                                       |                                                  | ·<br>인증서 보기 인·<br>인증서 찾기 인·<br>인증서 삭제 인· | 중서 암호는 대소문자를 구<br>중서 암호<br>3<br>***********************************                                      | 분합니다.                            |

## 4. 출근부 관리(입력)

출근부관리

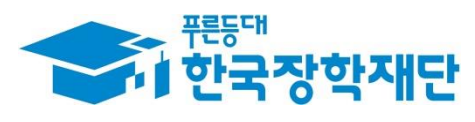

### ① 온라인 출근부를 입력할 날짜를 달력에서 클릭 ※ 멘토링 활동 후 5일 이내 온라인 출근부 입력 가능

• 해당 월의 총 근로 시간은 0시간 입니다.

| < < 2016년 9월 ≫ ▶▶ |             |             |             |             |             |             |  |
|-------------------|-------------|-------------|-------------|-------------|-------------|-------------|--|
| Sunday            | Monday      | Tuesday     | Wednesday   | Thursday    | Friday      | Saturday    |  |
|                   |             |             |             | 1<br>empty  | 2<br>empty  | 3<br>empty  |  |
| 4 empty           | 5<br>empty  | 6<br>empty  | 7<br>empty  | 8<br>empty  | 9<br>empty  | 10 empty    |  |
| 11<br>empty       | 12<br>empty | 13<br>empty | 14<br>empty | 15<br>empty | 16<br>empty | 17<br>empty |  |
| 18<br>empty       | 19 empty    | 20<br>today | 21<br>empty | 22<br>empty | 23<br>empty | 24<br>empty |  |
| 25<br>empty       | 26<br>empty | empty       | 28<br>empty | 29<br>empty | 30<br>empty |             |  |

· 각 날짜를 클릭하면 출근부 입력 페이지가 나옵니다. · 입력하신 출근부에 출근을 누르시면 일별출근 상세내역이 나옵니다.

○ 출근부를 달력이나 리스트로 조회 하실 수 있습니다.

#### o 출근부조회

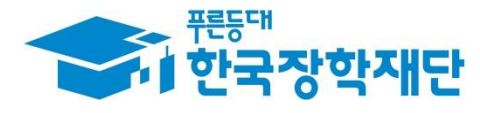

출근부리스트 >

## ② '저장' 클릭

#### ① 활동 내용 입력

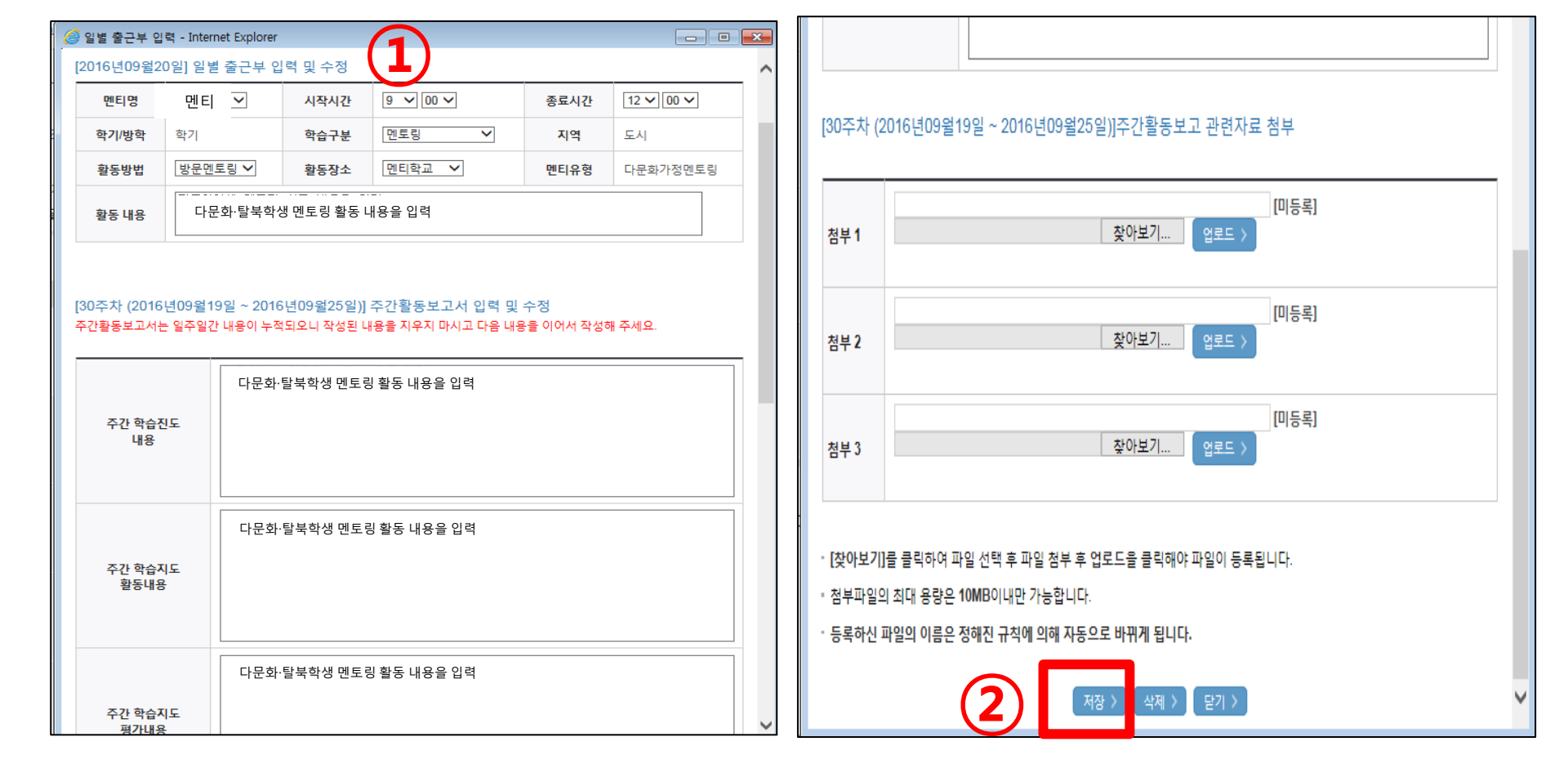

## 4. 출근부 관리(입력)

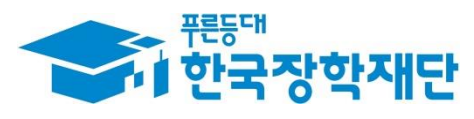

#### ① 수정/삭제 하고자 하는 일자의 출근부 클릭

• 해당 월의 총 근로 시간은 12시간 입니다.

| ≪ < 2016년 9월 > ▷▶ |        |              |                                                         |             |             |             |             |
|-------------------|--------|--------------|---------------------------------------------------------|-------------|-------------|-------------|-------------|
|                   | Sunday | Monday       | Tuesday                                                 | Wednesday   | Thursday    | Friday      | Saturday    |
|                   |        |              |                                                         |             | 1<br>empty  | 2<br>empty  | .3<br>empty |
| 4                 | empty  | 5 중근 >       | 6 중근 ><br>이이 초등학<br>지역구분도시<br>. 중5시간[3겐                 | 7<br>empty  | 8<br>empty  | 9<br>empty  | 10<br>emply |
| 11                | empty  | 12<br>empty  | 13<br>empty                                             | 14<br>empty | 15<br>empty | 16<br>empty | 17<br>empty |
| 18                | empty  | 19<br>er (1) | 20 중근 ><br>00 중근 ><br>- 금고, 부초등학<br>지역구분도시<br>. 중3시간[1겐 | 21<br>empty | 22<br>empty | 23<br>empty | 24<br>empty |
| 25                | empty  | 26<br>empty  | 27<br>empty                                             | 28<br>empty | 29<br>empty | 30<br>empty |             |

· 입력하신 출근부에 출근을 누르시면 일별출근 상세내역이 나옵니다.

각 날짜를 클릭하면 출근부 입력 페이지가 나옵니다.

출근부조회

○ 출근부를 달력이나 리스트로 조회 하실 수 있습니다.

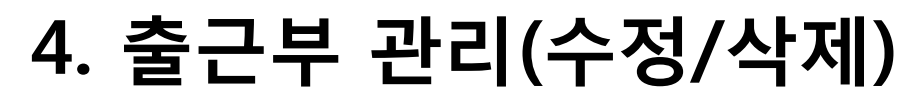

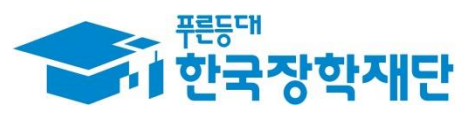

재조회 > 출근부리스트 >

삭제의 경우, 하단의 '삭제' 클릭

② 수정의 경우, 내용 수정 입력 후 하단의 '저장' 클릭

① 수정/삭제 하고자 하는 출근부 내역에 '체크(V)' 표시

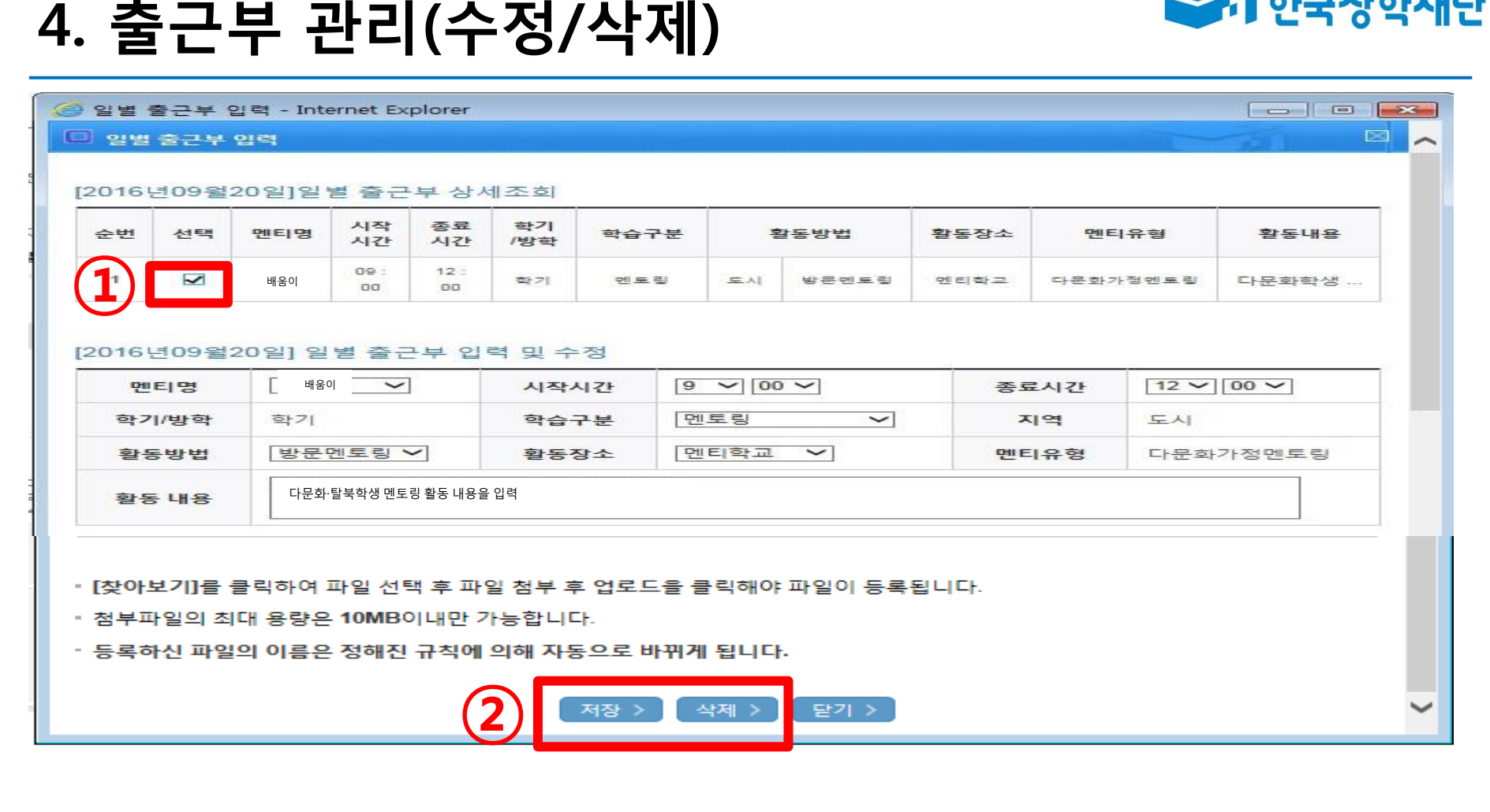

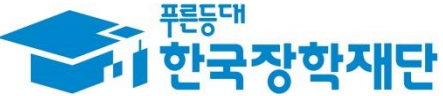

#### ① 인재육성> 다문화·탈북학생 멘토링> '증명서 발급' 클릭

다문화학생 멘토링 장학금 신청 일정은 나눔지기 선정 학생을 대상으로 대학별 별도 안내

- 나눔지기 모집은 참여 대학별 모집 일정에 따름
- 2016년 4월 ~ 2017년 1월

#### 활동기간

사업 안내

사업소개

FAQ

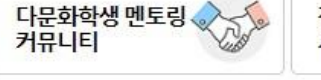

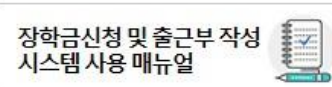

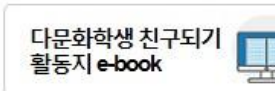

기초학습, 진로상담 및 문화교류 활동 등의 나눔을 실천하는 활동입니다.

다문화학생 멘토링 전국의 대학에 재학 중인 대학생들이 다문화학생 배움지기들의 학교생활 적응 및 기초 학력 향상을 위해

대학생 나눔지기들이 다문화학생 배움지기들과 함께하는

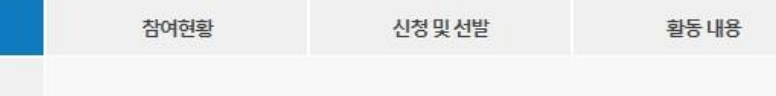

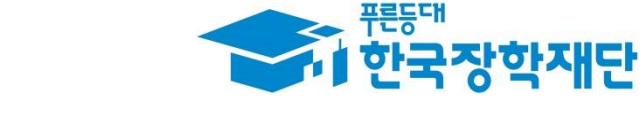

일정공지

다문화학생 멘토링

온라인 사전 교육

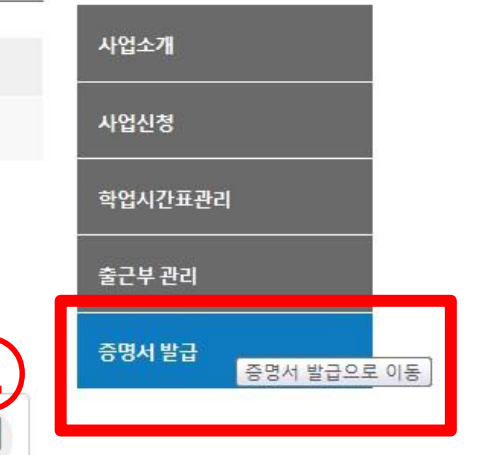

## 5. 활동확인서 발급

## 5. 활동확인서 발급

홍길동

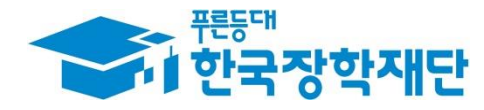

#### 증명서발급

#### • 장학금에 대해 증명서를 발급 받으실 수 있습니다.

#### 조회를 위해 서비스를 선택해 주세요.

고객정보

#### 장학금 수혜 내역

| 년도학기       | 내학          | 장학금         | 장학금액       |
|------------|-------------|-------------|------------|
| 2016년 1 학기 | ·대학교(본교) 학부 | 국가장학금!유형    | 1,950,000원 |
| 2015년 2 학기 | ·대학교(본교) 학부 | 국가장학금!유형    | 1,800,000원 |
| 2015년 2 학기 | ·대학교(본교) 학부 | 국가장학금비유형    | 932,000원   |
| 2015년 1 학기 | ·대학교(본교) 학부 | 다문화학생멘토릴장학금 | 1,825,000원 |

#### 장학금 수혜 증명서 발급

**※** 

|      | 중명서 구분             | 다문화학생 멘토림 활동확인서 🔽                         |      |                                         |                               | 23     |
|------|--------------------|-------------------------------------------|------|-----------------------------------------|-------------------------------|--------|
| 1)   | 영문 대학명             | ○ ○ 대학교(본교) 학부 ✔ test                     |      |                                         | Printer Data I<br>역 하시기 바랍니다. | Update |
|      | 영문 학과명             | 가정복지학과 🔽 test                             |      | 보안상 '미리보기'가 지원되지 원<br>출력은 가능하니 '인쇄' 버튼을 | 않습니다.<br>눌러 인쇄하시기 바랍니다.       |        |
|      | 영문 이름              | test                                      |      |                                         |                               |        |
|      | 중명서 사용목적           | 본인확인                                      |      |                                         |                               |        |
|      | 사업참여기간             | 2015                                      |      |                                         |                               |        |
| - 영문 | 다 다 학 명 및 영문 학과 명은 | 한글을 입력하실 수 없습니다.<br>에트리 화도하이서'이 경우마 인명치네요 |      |                                         |                               |        |
| × 2  | 프라인으로 증명서 발급을      | ·원하실 경우 한국장학재단으로 문의바랍니다.                  |      |                                         |                               |        |
| ≈ 20 | 14년 이전 활동 나눔지기는    | - 오프라인으로 증명서 발급을 신청하여 주시기 바랍니             |      |                                         |                               |        |
|      |                    |                                           | 확인 > |                                         |                               |        |
| (1   | ) 증명서 구            | ·분 선택 등 해당 내용                             |      |                                         |                               |        |
| (2   | ) '확인' 클           | 릭                                         |      |                                         |                               |        |
| 6    | · 파어이 때            | :며 '츠려 아이코' 크리                            |      |                                         |                               |        |
| 6    | 기 집 집 이 프          | -친 굴럭 아이는 글릭                              |      |                                         |                               |        |

확인서 발급 요건 : 13,14년도 활동자는 100시간 이상 , 15년도 이후 활동자는 10시간 이상 멘토링 활동 완료한 경우에 한함